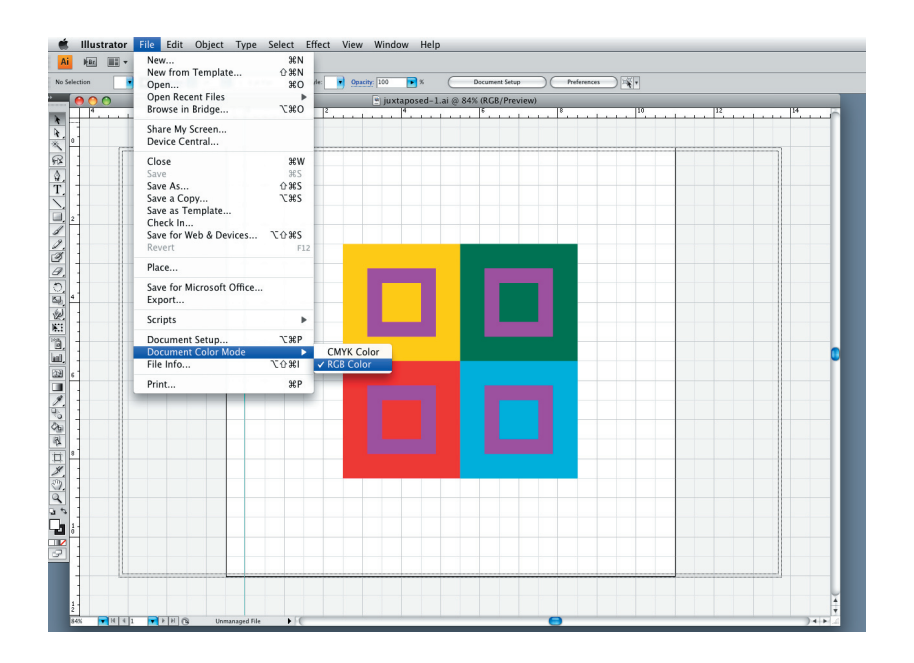

1:

Make surer to change the document color mode to RGB for printing in the DPS.

FILE > DOCUMENT COLOR MODE

| Selection Stroke: 1 pt Pt I 6 pt Flat Style: | Overprint Preview<br>Pixel Preview                                                                      | CORY Setup Preferences Free<br>CRE Preview)                                                                                                    |
|----------------------------------------------|----------------------------------------------------------------------------------------------------|----------------------------------------------------------------------------------------------------|
| 4                                            | Proof Setup<br>Proof Colors                                                                             | ✓ Working CMYK: U.S. Web Coated (SWOP) v2                                                                                                    |
|                                              | Zoom In<br>Zoom Out<br>Fit Artboard in Window<br>Fit All in Window<br>Actual Size                       | Macintosh RGB       84+     Windows RGB       80     Golden Set       90     Color bilindness - Protanopia-type       91     Color bilindness - Deuteranopia-type                                                                                                    |
| 2                                            | Hide Edges<br>Hide Artboards<br>Hide Print Tiling                                                       | жн<br>Ожн                                                                                                    |
|                                              | Show Slices<br>Lock Slices                                                                              |                                                                                                    |
|                                              | Hide Template                                                                                           | O 36W                                                                                                    |
|                                              | Hide Rulers<br>Show Artboard Rulers<br>Hide Bounding Box<br>Show Transparency Grid<br>Hide Text Threads | AR<br>ARCALLAR<br>ARCALLAR |
| 6                                            | Show Live Paint Gaps                                                                                    |                                                                                                    |
|                                              | Hide Gradient Annotator<br>Guides<br>✓ Smart Guides                                                     | жU<br>жU                                                                                                    |
| <u>a</u>                                     | Hide Grid<br>✓ Snap to Grid<br>✓ Snap to Point                                                          | <i>С</i> ж.<br>9ж.<br>ж.                                                                                                    |
|                                              | New View<br>Edit Views                                                                                  |                                                                                                    |
|                                              |                                                                                                    |                                                                                                    |

2:

Set up paper type and rendering intent. This will slightly change the colors on your document so make sure to check that your solutions are still successful.

VIEW > PROOF SETUP>CUSTOMIZE...

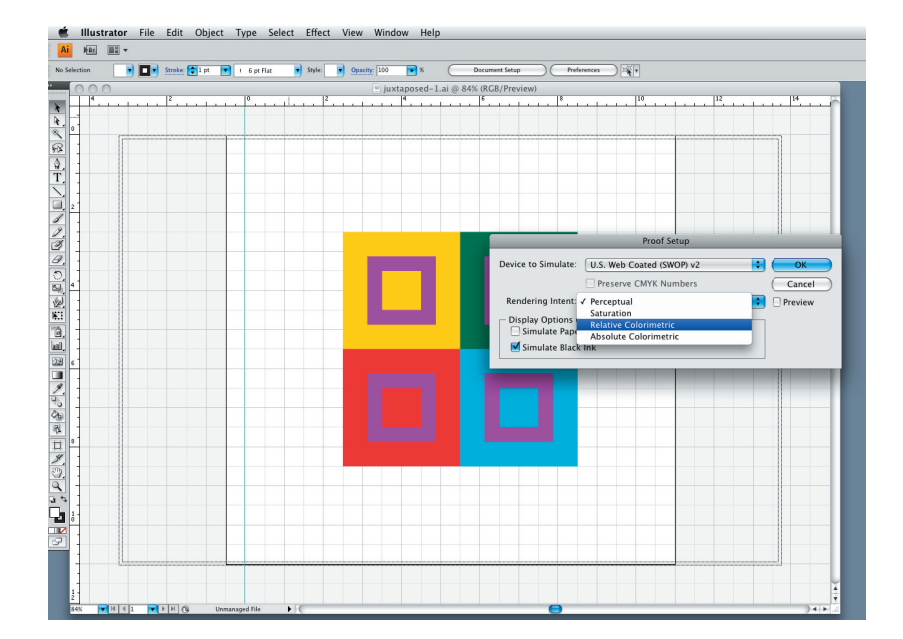

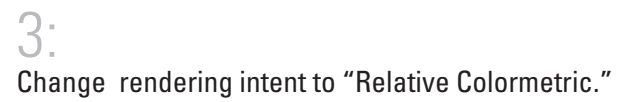

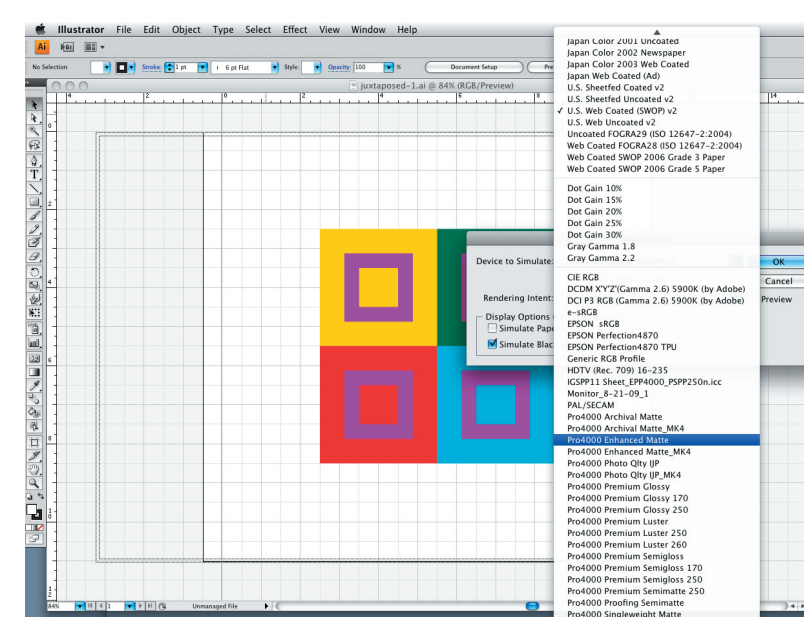

4: Set the de whatever

|                     | Proof Setup            |        |         |
|---------------------|------------------------|--------|---------|
| Device to Simulate: | Pro4000 Enhanced Matte | *<br>* | ОК      |
|                     | Preserve RGB Numbers   |        | Cancel  |
| Rendering Intent:   | Relative Colorimetric  | *<br>* | Preview |
| Display Options (C  | On–Screen)<br>Color    |        |         |
| Simulate Black      | Ink                    |        |         |

THIS IS HOW YOUR PROOF SETUP DIALOGUE BOX SHOULD LOOK. *Make sure to chekck the preview* button to see how these changes impact your colors.

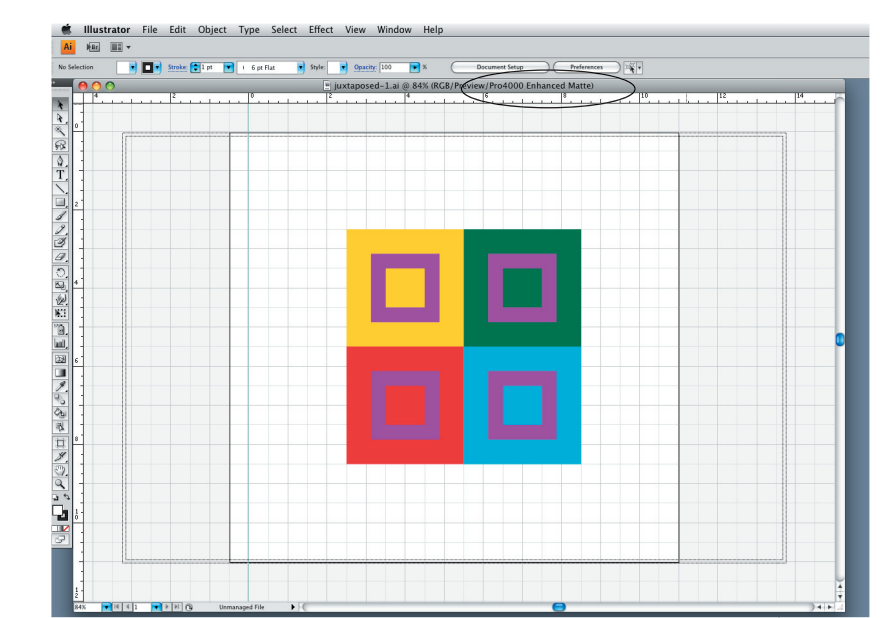

NOTICE THE CHANGE TO THE DOCUMENT INFORMATION.

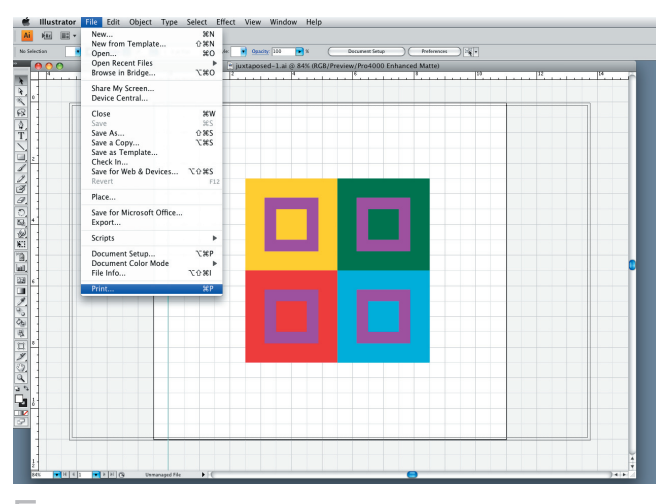

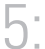

Print the document.

FILE > PRINT (COMMAND + "P")

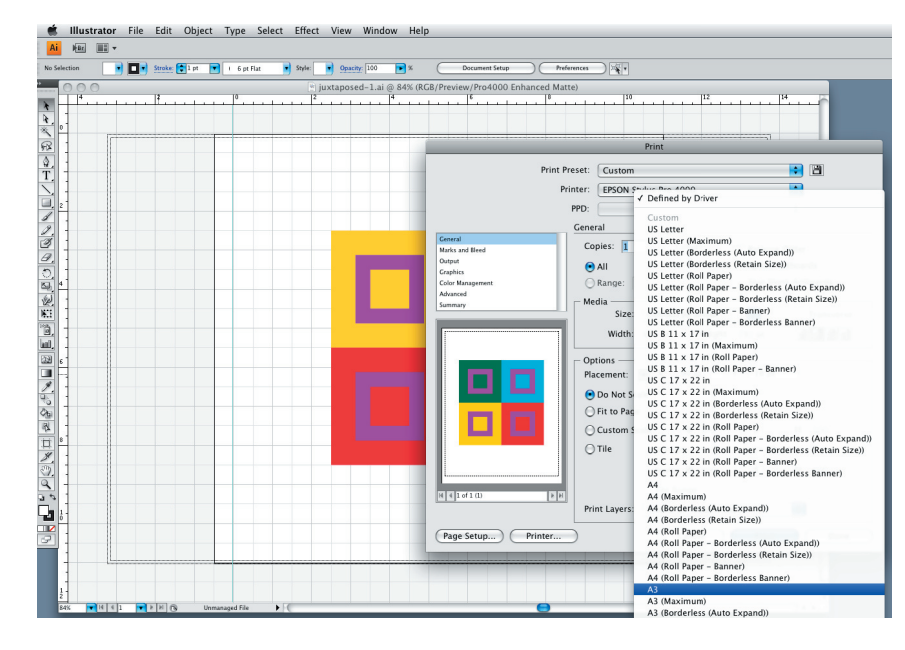

6:

Make sure to change the paper size **first thing**, as it will change some printing options.

GENERAL>MEDIA:SIZE > A3 (For the purposes of this class)

Set the device to simulate to "Pro 4000 Enhaced Matte," or whatever paper you are using in prints for other projects.

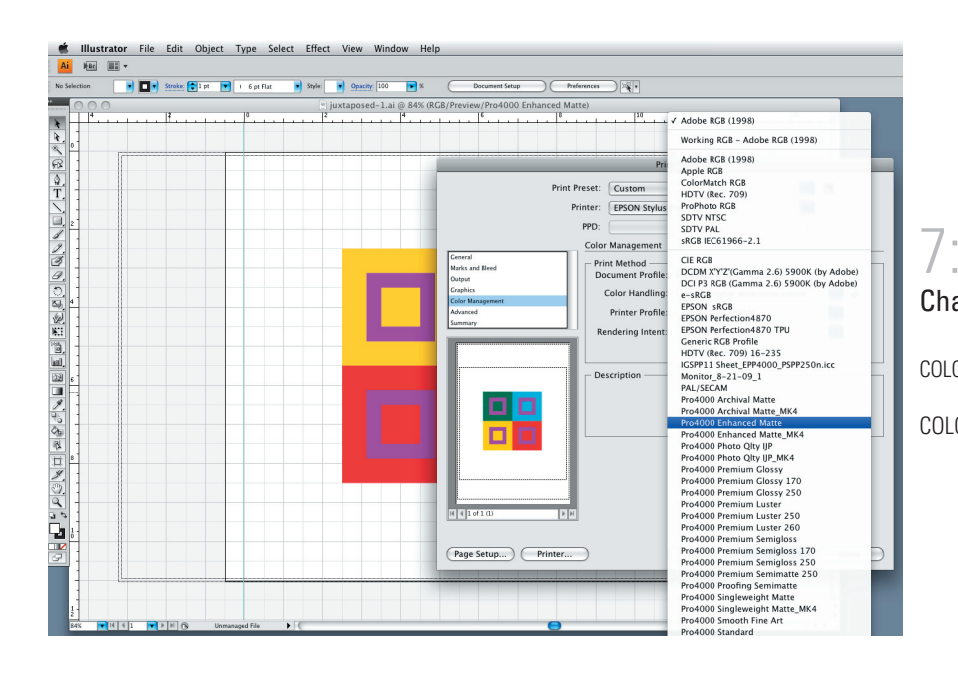

## Change settings in color management.

COLOR MANAGEMENT>COLOR HANDLING>LET ILLUSTRATOR DETERMINE COLORS

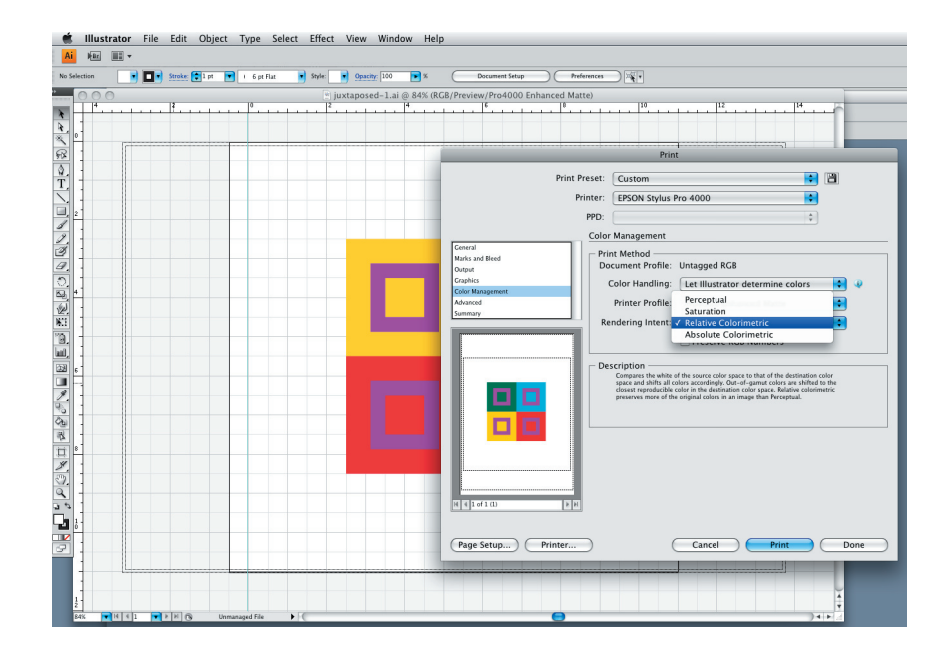

COLOR MANAGEMENT>RENDERING INTENT>RELATIVE COLORMETRIC

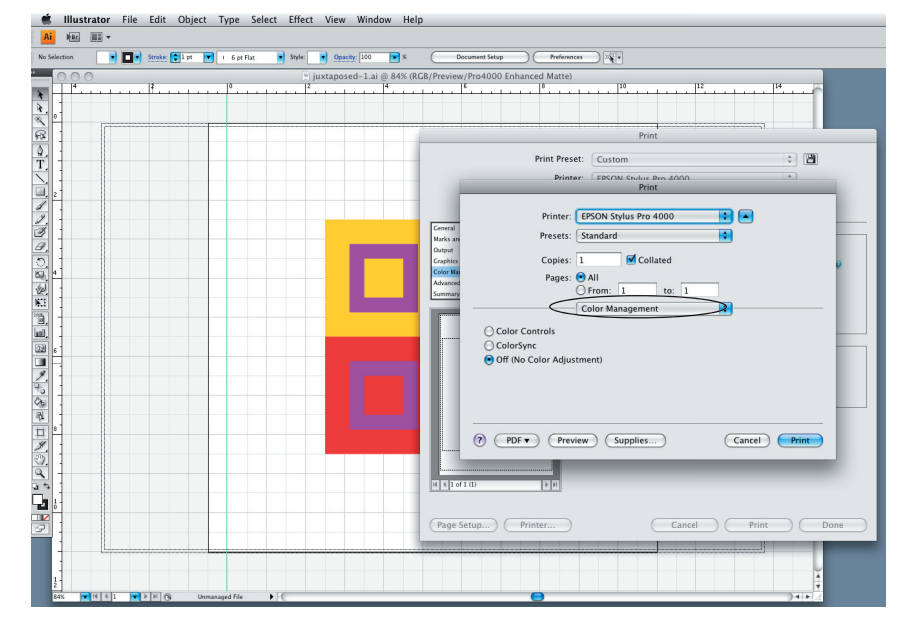

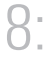

Make changes in the printer dialogue box.

PRINTER... > COLOR MANAGEMENT > OFF

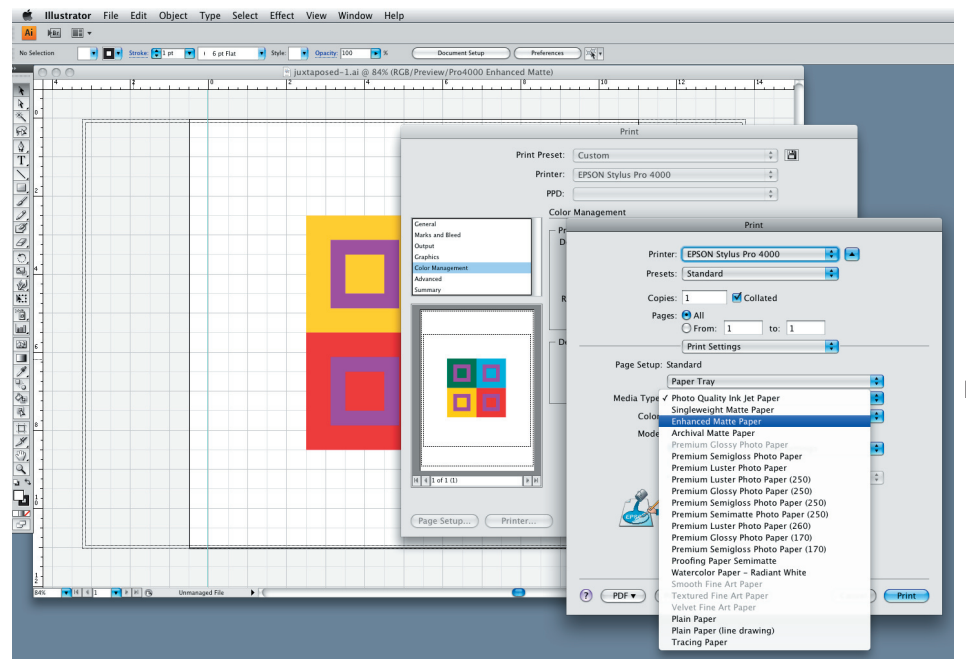

## 9: Change print settings in your printer dialogue box.

PINTER...> PRINT SETTINGS > MEDIA TYPE > ENHANCED MATTE PAPER

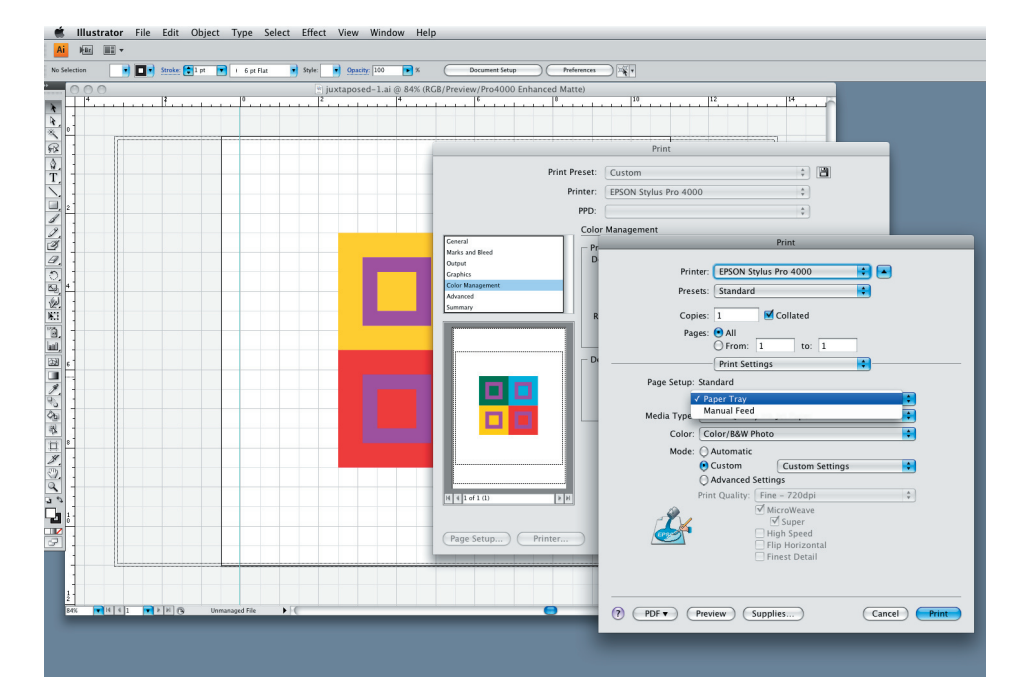

PINTER...> PRINT SETTINGS > PAPER TRAY

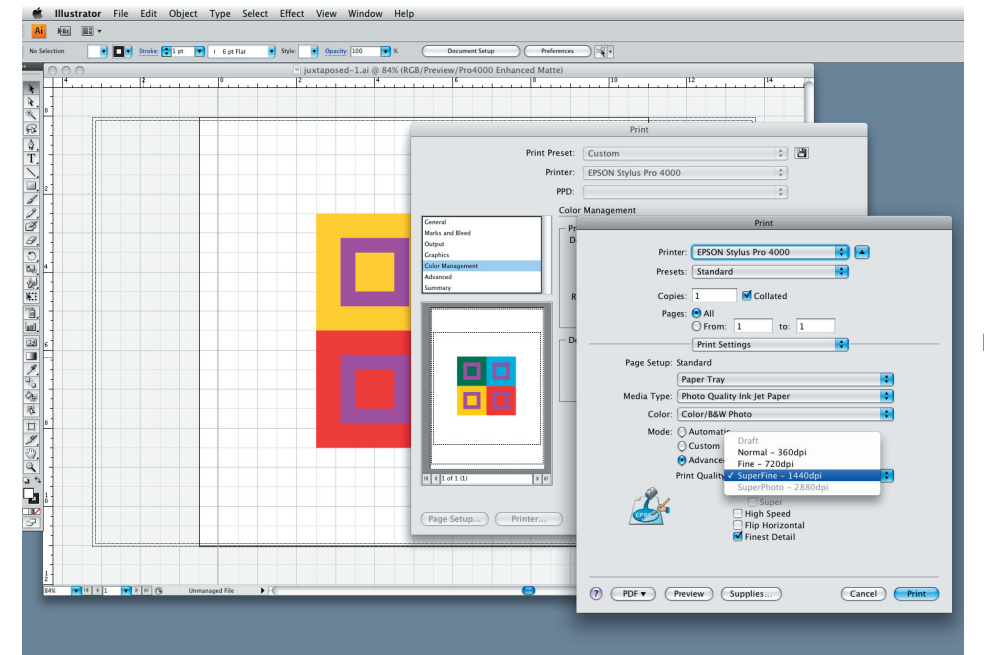

PINTER...> MODE > ADVACED > PRINT QUALITY > SUPERFINE - 1400dpi > FINEST DETAIL (select box)

| on 🗾 🚺 Stroke: 😭 1 | pt 💌 i 6 pt Flat 🔹 Style: 💽 Opacity: 100 💌 | % Document Setup Preferences                      |       |
|--------------------|--------------------------------------------|---------------------------------------------------|-------|
| 0.0                | juxtaposed-1.ai @ 84                       | % (RGB/Preview/Pro4000 Enhanced Matte)            |       |
| 4                  | 1 <sup>0</sup>                             |                                                   |       |
|                    |                                            |                                                   |       |
|                    |                                            |                                                   |       |
|                    |                                            | Print                                             |       |
|                    |                                            | Print Preset: Custom 🗘 🛅                          |       |
|                    |                                            | Printer: ERCON Studies Rep 4000                   |       |
|                    |                                            |                                                   |       |
|                    |                                            | PPD:                                              |       |
|                    |                                            | Color Management                                  |       |
|                    |                                            | Marks and lieed                                   |       |
|                    |                                            | Output                                            |       |
|                    |                                            | Craphics Printel: EPSON Stylus P10 4000           | 1     |
|                    |                                            | Advanced Presets ✓ Standard                       |       |
|                    |                                            | Summary R Copies                                  |       |
|                    |                                            | Paner Save                                        |       |
|                    |                                            | Rename                                            | Sa    |
|                    |                                            | Di Delete                                         |       |
|                    |                                            | Page Satur: Standard                              |       |
|                    |                                            | Tage Setup. Standard                              |       |
|                    |                                            | Paper Hay                                         | DD    |
|                    |                                            | Media Type: Photo Quality Ink Jet Paper           |       |
|                    |                                            | Color: Color/B&W Photo                            |       |
|                    |                                            | Mode: Automatic                                   |       |
|                    |                                            | Custom                                            |       |
|                    |                                            | Advanced Settings                                 |       |
|                    |                                            | H 4 1 of 1 (1) Print Quality: SuperFine - 14400pi |       |
|                    |                                            | Super                                             |       |
|                    |                                            | Page Setun                                        |       |
|                    |                                            | Flip Horizontal                                   |       |
| L                  |                                            | en rinesc Detall                                  |       |
|                    |                                            |                                                   |       |
|                    |                                            |                                                   |       |
| 🛛 🖂 🖬 🖉 🖉          | Unmanaged File                             | PDF  PDF  Preview  Supplies Cancel                | Print |

## 10: Save your presets.

PRINT ... > PRESETS > SAVE AS ...

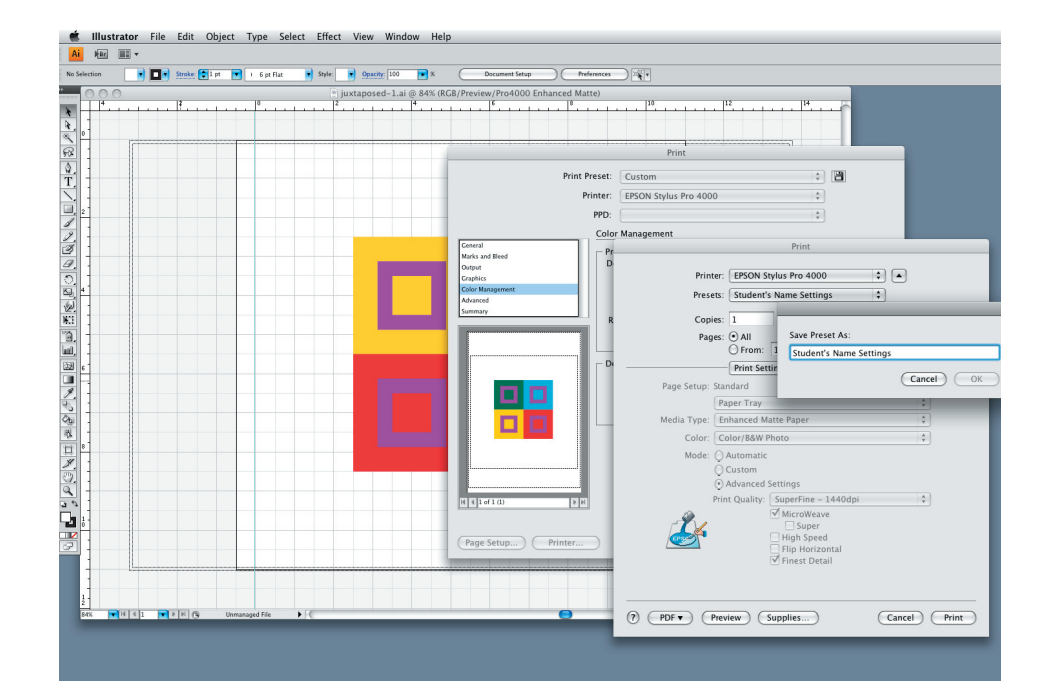

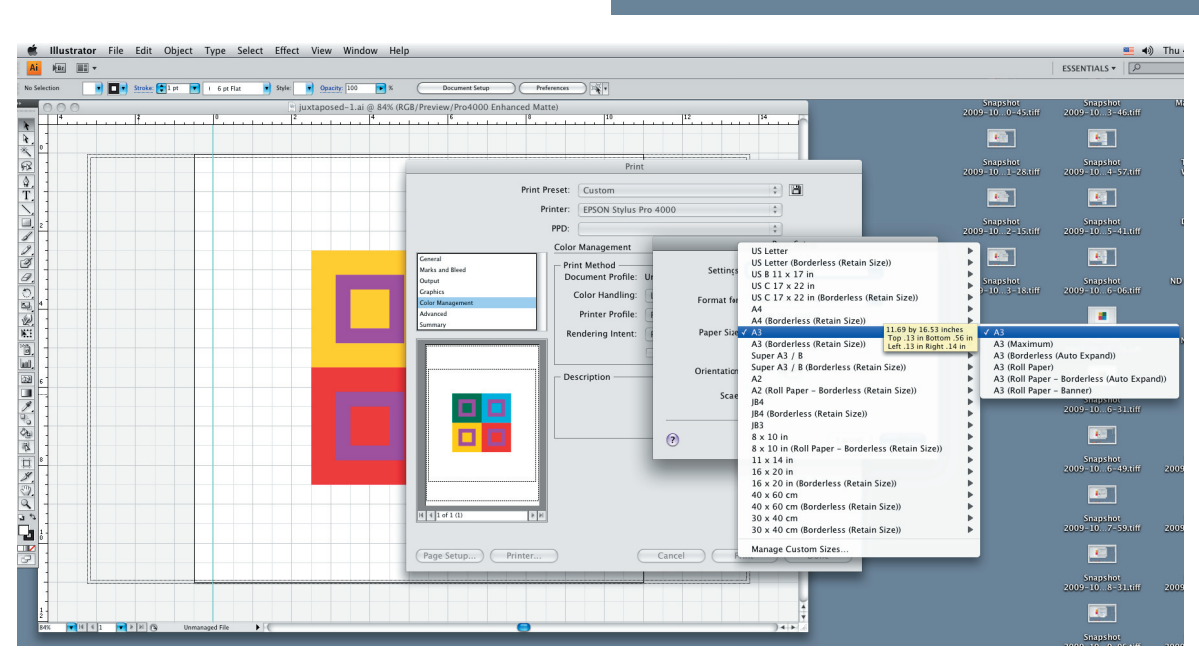

## 11: Make changes in Page Setup.

PAGE SETUP ... > PAPER SIZE > A3

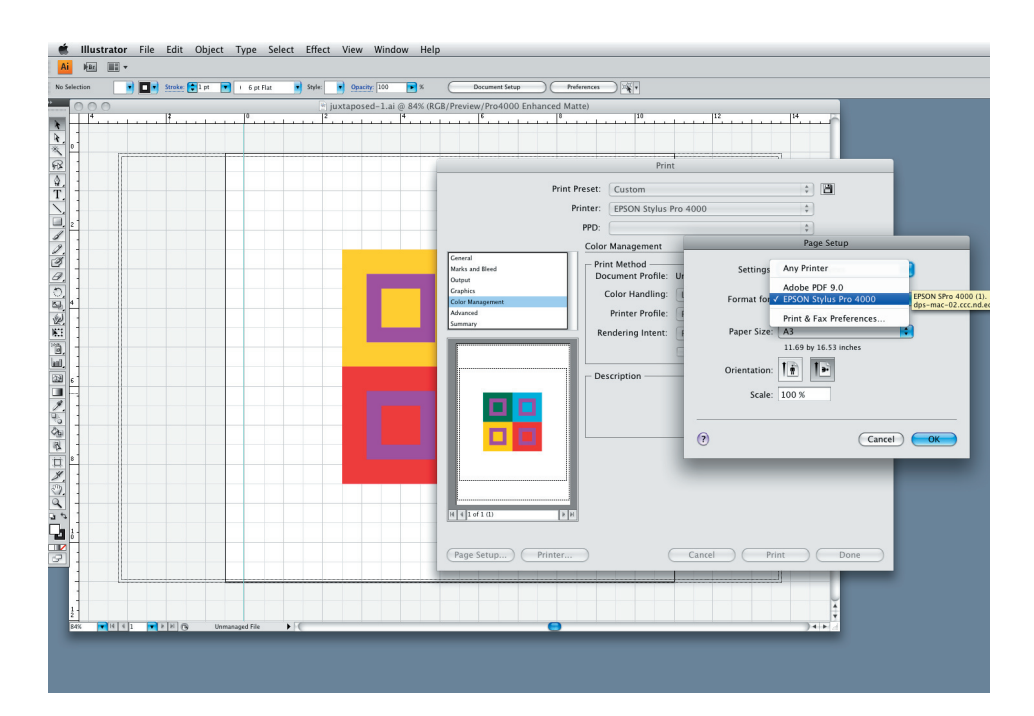

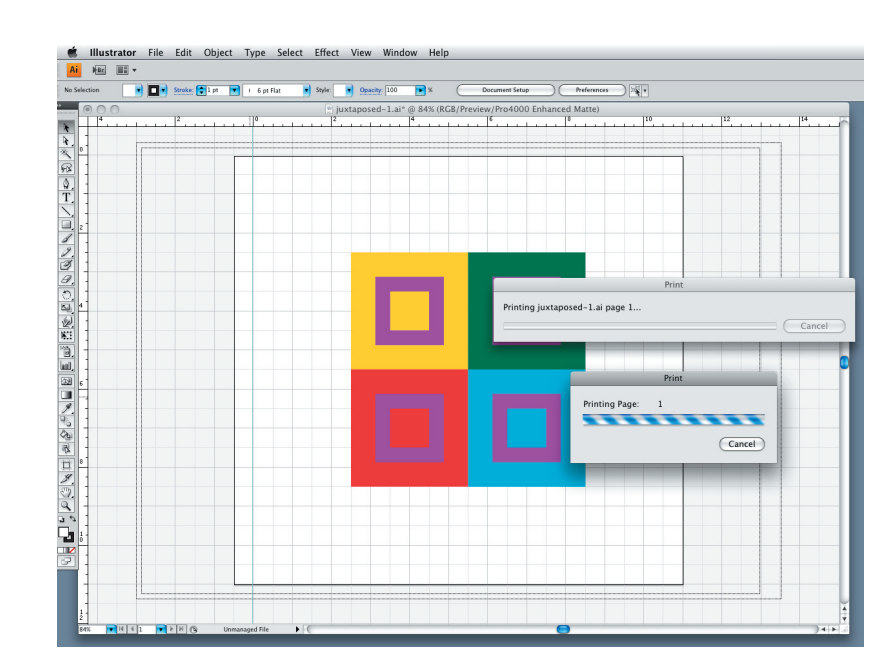

YOU'RE DONE!

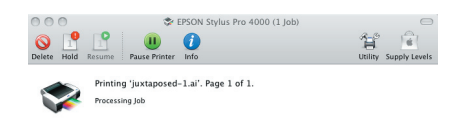

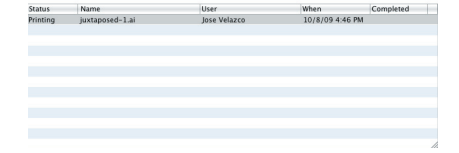